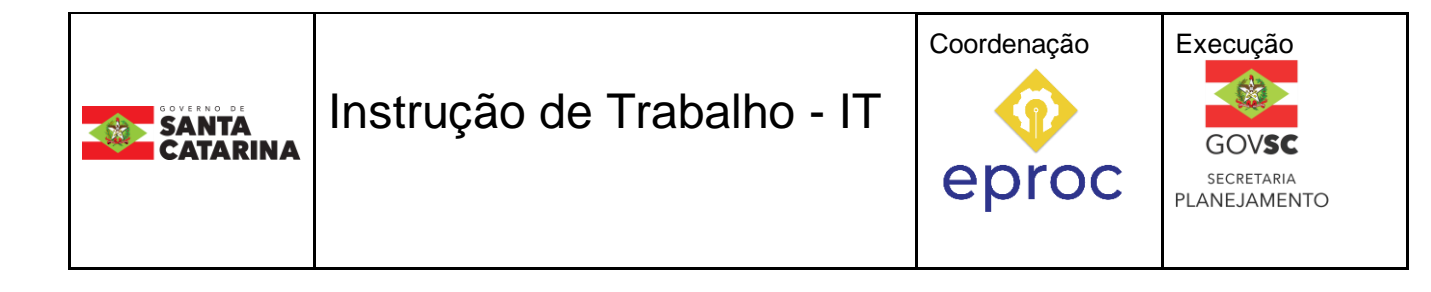

#### Processo

# Auditar e Conferir Benefícios de Segurança do Trabalho (Acidente em Serviço)

| Versão  | Data de Emissão | Macroprocesso (Governo de SC)          | Macroprocesso (SEA)                  |
|---------|-----------------|----------------------------------------|--------------------------------------|
| 03/2024 | 24/01/2025      | Gestão e desenvolvimento<br>de pessoas | Pessoas – Gerir Saúde do<br>Servidor |

# 1 INFORMAÇÕES DO PROCESSO

### Objetivo do processo

Verificar se os benefícios periciais de segurança do trabalho – acidente em serviço avaliados pela Perícia Médica Oficial do Estado estão de acordo com a legislação vigente e padronização estabelecida.

# Informações complementares

O processo consiste na realização de auditoria e conferência periódica nos processos de caracterização de acidente em serviço por meio da extração de banco de dados e do acesso ao Sistema Integrado de Gestão de Recursos Humanos (SIGRH).

#### Responsável

| Cargo                    | Setor      | Telefone       | E-mail                         |
|--------------------------|------------|----------------|--------------------------------|
| Gerente de Estatística e | GEAUD/DSAS | (48) 3664-5017 | geaud@sea.sc.gov.br            |
| Auditoria                |            | (48) 3665-6053 | geaudestatistica@sea.sc.gov.br |

#### Interessados

- DSAS; •
- GEAUD;
- SACID;
- SEAUD;
- SUMED.

## **Atores Envolvidos**

- SACID;
- SEAUD;
- SUMED. -

# Recursos Tecnológicos (Sistemas e Integrações)

- Editor de texto;
- E-mail;
- Planilha eletrônica;
- Sistema de Gestão de Processos Eletrônicos SGPe;
- Sistema Integrado de Gestão de Recursos Humanos SIGRH.

# Parâmetros SGPE

| Assunto |                                                                 | Classe |                                                                                               | Controle de Acesso (sigilo)                                                                 |
|---------|-----------------------------------------------------------------|--------|-----------------------------------------------------------------------------------------------|---------------------------------------------------------------------------------------------|
| 2473    | Conferência de<br>Benefício de Saúde e<br>Segurança do Trabalho | 31     | Processo de Solicitação de<br>Conferência de Benefício<br>de Saúde e Segurança do<br>Trabalho | Usuários em Setores de<br>Tramitação do Processo,<br>Interessado e Setor de<br>Competência. |

# Legislação, Normativas e Outras Referências

- Lei n° 6.745, de 28 de dezembro de 1985;
- Lei nº 6.843, de 28 de julho de 1986; •
- Lei nº 6.844, de 29 de julho de 1986; •
- Lei Complementar nº 412, de 26 de junho de 2008; •

- Lei Complementar nº 773, de 11 de agosto de 2021; .
- Decreto nº 3.338, de 23 de junho de 2010;
- Decreto nº 665, de 5 de abril de 2016;
- Resolução nº 2217, de 1 de novembro de 2018;
- Norma Brasileira NBR 14280:2001;
- Lei Complementar nº 741, de 12 de junho de 2019;
- Lei nº 18.646, de 5 de junho de 2023;
- Decreto nº 477, de 20 de fevereiro de 2024.

### **Indicadores de Performance**

Nenhum indicador de performance definido até o momento.

# Definições

- DSAS: Diretoria de Saúde do Servidor;
- GEAUD: Gerência de Estatística e Auditoria;
- SACID: Setor de Acidente em Serviço;
- SEAUD: Setor de Estatística e Auditoria de Benefícios Periciais;
- SUMED: Supervisão

Médica.

# 2 DIAGRAMA DO PROCESSO

O diagrama do processo pode ser visualizado no link:

https://modeler.camunda.io/share/fa8f0a7d-6103-482b-b3e1-15b4be6db6de

# **3 DESCRIÇÃO DAS ATIVIDADES**

#### SEA/DSAS/SEAUD - Setor de Estatística e Auditoria de Benefícios Periciais

1 - Extrair banco de dados, conforme processo específico.

2 – Salvar banco de dados.

**3** – Tratar banco de dados:

Separar o banco de dados pelo(s) ano(s) de ocorrência dos acidentes que serão conferidos/auditados.

4 - Eliminar casos duplicados.

5 – Realizar conferência de acordo com o Checklist de Auditoria/Conferência de Benefícios de Segurança do Trabalho e os processos digitais de Comunicação Estadual de Acidente em Servico - CEAS.

#### **BENEFÍCIO CONFORME**

6 - Benefício auditado/conferido.

# **BENEFÍCIO NÃO CONFORME**

7 – Preencher o formulário de Solicitação de Conferência de Benefício Pericial de Saúde e Segurança do Trabalho - FI-DSAS-003, disponível no site da SEA, com o(s) caso(s) a ser(em) conferido(s) e salvar o mesmo.

8 – Cadastrar o processo (SGPe):

a) No Menu "Cadastro de Processo Digital", fazer o cadastro do processo, preenchendo os seguintes campos solicitados, como segue:

- Assunto: 2473 – Conferência de Benefício de Saúde e Segurança do Trabalho;

- Classe: 31 – Processo de Solicitação de Conferência de Benefício de Saúde e Segurança do Trabalho;

- Setor de Abertura: SEA/DSAS/SEAUD (Setor de Estatística e Auditoria de Benefícios Periciais);

Setor de Origem: SEA/DSAS/GEAUD;

- Setor de Competência: SEA/DSAS/SACID;

## - Interessado: 82.951.351/0001-42 – SECRETARIA DE ESTADO DA ADMINISTRACAO:

- Detalhamento do Assunto: Colocar o nome do formulário (Solicitação de Conferência de Benefício de Segurança do Trabalho);

Município: 8105 – Florianópolis;

- Desmarcar a opção "Notificar interessados";

- Controle de Acesso: Colocar a opção "Usuários em Setores de Tramitação do Processo, Interessado e Setor de Competência" (Clicar em "Próximo");

b) Conferir os dados do documento e interessados e concluir o cadastro.

9 – Inserir e assinar o formulário FI-DSAS-003 preenchido (SGPe):

a) Clicar no menu "Peças", "Inserir peça" (ícone com o símbolo "+" verde no canto inferior esquerdo), "Selecionar um arquivo no meu computador", e preencher os campos conforme a seguir:

- Tipo de Documento: 19 – Formulário;

- Nome: FI-DSAS-003;

b) Clicar em "Adicionar Arquivo" e buscar o mesmo na pasta onde foi salvo;

c) Clicar em "Salvar".

d) Assinar formulário selecionando a peça, clicando na caixa ao lado esquerdo da mesma e no ícone com a bolinha laranja - "Assinar peça" (situado na região inferior da tela, lado esquerdo). Abrirá uma nova janela no sistema com o Título "Assinatura Digital". Informar a senha de usuário do SGPe e clicar no botão "Assinatura SGPe".

10 - Solicitar assinatura do Gerente de Estatística e Auditoria (SGPe):

a) Na tela de dados do processo, clicar na aba "Peças" e selecionar a peça que necessita de assinatura (formulário);

b) Em seguida, clicar em "Mais Ações" no canto inferior esquerdo da tela e em "Peça-Solicitar assinatura";

c) Já na tela de solicitação de assinatura, clicar em adicionar, selecionar o nome do Gerente de Estatística e Auditoria e, em seguida, clicar em "Salvar".

11 – Assinatura do Gerente, conforme descrito anteriormente (página 6).

**12** - Atualizar Planilha de Controle de Demanda (controle interno do SEAUD que indica o status do processo).

13 – Tramitar o processo ao SACID (SGPe):

a) Em "Mais Ações", "Encaminhar", preencher conforme a seguir:

- Motivo da Tramitação: 35 - Para Providências;

#### - Encaminhamento: Escrever "Para providências";

- Tarefa: "Encaminhar para outro setor";

- Setor: SEA/DSAS/SACID (Setor de Acidente em Serviço);

b) Clicar em "Encaminhar".

#### SEA/DSAS/SACID - Setor de Acidente em Serviço

1 – Receber processo (SGPe):

a) Abrir o processo e clicar em "Fila de Trabalho", localizada no canto superior esquerdo da tela;

b) No Menu "Processos/Documentos > Digitais", clicar em "Não recebidos";

c) Identificar o processo pelo número do protocolo, marcar a caixa de seleção e clicar em "Receber".

2 – Analisar o processo:

Analisar os caso(s) questionado(s), efetuando consulta ao processo digital e ao médico do trabalho perito.

# **BENEFÍCIO ESTÁ CORRETO**

3 – Escrever despacho (SGPe):

- a) Estando o processo aberto, na aba "Processo", "Ações", clicar em "Encaminhar";
- b) Preencher o motivo da tramitação com o código 35 "Para providências";

c) Em "Encaminhamento", preencher conforme despacho do processo.

4 – Tramitar processo ao SEAUD (SGPe):

Na tela "Próxima Tarefa", "Tarefa", Clicar em "Devolver para o remetente", para que o processo seja encaminhado novamente à SEA/DSAS/SEAUD.

# SEA/DSAS/SEAUD - Setor de Estatística e Auditoria de Benefícios Periciais

1 – Receber processo no SGPe, conforme descrito anteriormente (página 7).

Analisar retorno do processo.

## **BENEFÍCIO CONFORME**

3 – Arquivar processo (SGPe):

a) Com o processo aberto no SGPe, na aba "Processo", "Ações", clicar em "Arquivar";

b) Ao abrir a tela "Dados do Arquivamento", no campo "Despacho", inserir o motivo do arquivamento (Concluído) e clicar em confirmar;

c) Clicar em "Arquivar", para arquivar o processo.

- 4 Atualizar Planilha de Controle de Demanda.
- 5 Benefício auditado/conferido.

# **BENEFÍCIO NÃO CONFORME**

- 6 Escrever despacho no SGPe, conforme página 7.
- 7– Tramitar processo à SUMED (SGPe).
- a) Em "Ações", "Encaminhar", preencher conforme a seguir:
- Motivo da Tramitação: 35 Para Providências;
- Encaminhamento: Descrever o motivo do encaminhamento;
- Tarefa: "Encaminhar para outro setor";
- Setor: SEA/DSAS/SUMED (Supervisão Médica).
- b) Clicar em "Encaminhar".

#### SEA/DSAS/SUMED - Supervisão Médica

- 1 Receber processo no SGPe, conforme descrito anteriormente (página 7).
- 2 Analisar caso(s) junto ao processo digital.

# **BENEFÍCIO ESTÁ CORRETO**

3 – Escrever despacho no SGPe, conforme descrito anteriormente (página 7).

4 – Tramitar processo ao SEAUD no SGPe, devolvendo ao remetente, conforme descrito anteriormente (página 7).

#### SEA/DSAS/SEAUD - Setor de Estatística e Auditoria de Benefícios Periciais

- Receber processo no SGPe, conforme descrito anteriormente (página 7). 1
- 2 Analisar retorno do processo;
- 3 Arguivar processo no SGPe, conforme descrito anteriormente (página 8).
- Atualizar Planilha de Controle de Demanda. 4
- 5 Benefício auditado/conferido.

#### SEA/DSAS/SUMED - Supervisão Médica

# **BENEFÍCIO NÃO ESTÁ CORRETO**

- Escrever despacho no SGPe, conforme descrito anteriormente (página 7). 1
- Tramitar processo ao SACID, conforme descrito anteriormente (página 6).

## SEA/DSAS/SACID - Setor de Acidente em Serviço

- 1 Receber processo no SGPe, conforme descrito anteriormente (página 7).
- 2 Providenciar adequação (SIGRH).
- 3 Escrever despacho no SGPe, conforme descrito anteriormente (página 7).
- 4 Tramitar processo ao SEAUD no SGPe:
- a) Em "Mais Ações", "Encaminhar", preencher conforme a seguir:
- Motivo da Tramitação: 35 Para Providências;
- Encaminhamento: Escrever "Para providências";
- Tarefa: "Encaminhar para outro setor";
- Setor: SEA/DSAS/SEAUD;
- b) Clicar em "Encaminhar".

#### SEA/DSAS/SEAUD - Setor de Estatística e Auditoria de Benefícios Periciais

- Receber processo no SGPe, conforme descrito anteriormente (página 7).
- 2 Analisar retorno do processo.
- 3 Arguivar processo no SGPe, conforme descrito anteriormente (página 8).
- 4 Atualizar Planilha de Controle de Demanda.
- 5 Benefício auditado/conferido.

#### SEA/DSAS/SACID - Setor de Acidente em Serviço

# **BENEFÍCIO NÃO ESTÁ CORRETO**

- 1 Providenciar adeguação (SIGRH).
- 2 Escrever despacho (SGPe), conforme descrito anteriormente (página 7).
- 3 Tramitar processo ao SEAUD (SGPe), conforme descrito anteriormente (página 9).

# SEA/DSAS/SEAUD - Setor de Estatística e Auditoria de Benefícios Periciais

- 1 Receber processo no SGPe, conforme descrito anteriormente (página 7).
- 2 Analisar retorno do processo.
- 3 Arquivar processo no SGPe, conforme descrito anteriormente (página 8).
- 4 Atualizar Planilha de Controle de Demanda.
- 5 Benefício auditado/conferido.

# 4 HISTÓRICO DE REVISÕES

| Versão nº | Responsável pela<br>elaboração da IT                                            | Data       | Síntese da Revisão                                                                                                    |
|-----------|---------------------------------------------------------------------------------|------------|----------------------------------------------------------------------------------------------------|
| 01/2022   | Andréa Cardoso<br>Francisco, Fernanda<br>Silva de Oliveira e<br>Simone da Silva | 27/06/2022 | Primeira Versão da Instrução de Trabalho.                                                                                                    |
| 02/2022   | Andréa Cardoso<br>Francisco, Fernanda<br>Silva de Oliveira e<br>Simone da Silva | 02/09/2022 | Segunda versão da Instrução de Trabalho,<br>revisada devido à alteração na codificação<br>dos formulários internos da GECOB.                      |
| 03/2024   | Andréa Cardoso<br>Francisco, Fernanda<br>Silva de Oliveira e<br>Simone da Silva | 24/01/2025 | A IT foi atualizada devido à mudança de<br>nomenclatura do setor responsável pela<br>área técnica e do formulário, além dos<br>endereços no SGPe. |

# 5 ANEXO

Formulário: Solicitação de Conferência de Benefício Pericial de Saúde e Segurança do Trabalho (FI-DSAS-003)

O formulário FI-DSAS-003 pode ser encontrado no site da SEA.

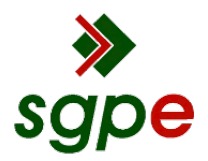

Assinaturas do documento

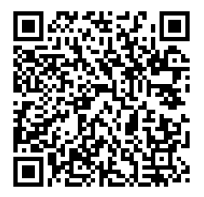

# Código para verificação: H541CUA6

Este documento foi assinado digitalmente pelos seguintes signatários nas datas indicadas:

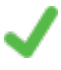

**MARIA CRISTINA ALVES** (CPF: 008.XXX.419-XX) em 03/02/2025 às 13:42:05 Emitido por: "SGP-e", emitido em 11/04/2022 - 10:16:21 e válido até 11/04/2122 - 10:16:21. (Assinatura do sistema)

Para verificar a autenticidade desta cópia, acesse o link <u>https://portal.sgpe.sea.sc.gov.br/portal-externo/conferencia-documento/U0VBXzcwMDBfMDAwMDQ1MDRfNDU4NI8yMDIyX0g1NDFDVUE2</u> ou o site <u>https://portal.sgpe.sea.sc.gov.br/portal-externo</u> e informe o processo **SEA 00004504/2022** e o código **H541CUA6** ou aponte a câmera para o QR Code presente nesta página para realizar a conferência.